| 产品名称 | 高价回收西门子CPU              |
|------|-------------------------|
| 公司名称 | 上海市陌然自动化科技有限公司          |
| 价格   | 88888.00/88888          |
| 规格参数 |                         |
| 公司地址 | 上海市金山区枫泾镇环东一路65弄7号2250室 |
| 联系电话 | 15921583216             |

## 产品详情

高价回收西门子CPU上海陌然自动化科技有限公司为SIEMENS代理商,本着"以人为本科技先导顾客满意 改进"的工作方针,致力于工业自动化控制领域的产品、工程配套和集成、销售,拥有丰富的自动化产 品的应用和实践以及雄厚的技术力量,尤其以PLC复杂控制、传动技术应用、伺服控制、数控备品备件 、人机界面及网络/应用为公司的技术特长,几年来,上海陌然公司在与德国SIEMENS公司自动化与驱动 部门的长期紧作中,建立了良好的相互协作关系,在可编程控制器、交直流传动装置方面的业务逐年成 倍增长,为广大用户提供了SIEMENS的技术及自动控制的决方案高价回收西门子CPU

文档类型 常问问题 文档编号 90319786, 文档发布日期 2014年3月31日(1) 评估

|--|

推荐文档: 西门子丄桯帅推荐本文档!

文档

涉及产品

51EP7 V5.45P3 或以上版平

Distributed safety V5.4 SP4或以上版本

## Drive ES V5.4以上版本(或Scout/Starter)

| ᇴᇔᇣᆓᆓᇔᇪᇪᆁᇃᇛᆕᆍᇾᆇᇛᄾᄺᅟᆂᅌᇛᆂᆇᇟᅆᅆᅝᄢᅸᅎᄜᅟᅆᅆᅝᇊᅀᆇᅆᇊᆂᆕᇾᅀᇾ |
|------------------------------------------------|
|                                                |
|                                                |
|                                                |
|                                                |
|                                                |
|                                                |
|                                                |
|                                                |
|                                                |
|                                                |
|                                                |
|                                                |
|                                                |
|                                                |
|                                                |
|                                                |
|                                                |
|                                                |
|                                                |
|                                                |
|                                                |
|                                                |
|                                                |
|                                                |